## **Submitting a Concentration Declaration Request**

Graduate students use the LAS Graduate Concentration Declaration application to submit requests to change their concentration. The graduate program directors use the application to review the requests and approve or deny them. The LAS Graduate Office will then make changes to the students' records.

Perform the following steps to submit a concentration declaration form:

1. Click the following link and log in using your Campus Connect username and password. https://lascollege.depaul.edu/ConcentrationDeclaration

| B DEPAUL LAS GR                                                                                                    | aduate Conce                                                       |                                              | aration                                                               |  |
|----------------------------------------------------------------------------------------------------|--------------------------------------------------------------------|----------------------------------------------|-----------------------------------------------------------------------|--|
| Please use your 0<br>username and pa                                                                                                    | Campus Connect<br>assword to log in.                               | Log<br>User Name:<br>Password:               | g In                                                                  |  |
| LAS Graduate Student Services Office<br>990 W Fullerton, Suite 1200, Chicago IL 60614<br>(773) 325-4008 / FAX (773) 325-2397<br>LASGraduateOffice@depaul.edu | Created by the LAS T<br>Send us your feedbar<br>©2015 DePaul Unive | echnology Center<br>ck<br>rsity   Disclaimer | DePaul University Home<br>College of Liberal Arts and Social Sciences |  |

2. After logging into the application, confirm that your personal information is correct (i.e. name, phone number, email address, department and number of credits completed). If anything is incorrect, click the link to update it in Campus Connect.

| 8 🕸 DEPAUL                                                                                                    | LAS Graduate Concentration Declaration            |                           |
|----------------------------------------------------------------------------------------------------|---------------------------------------------------|---------------------------|
| Concentration Declaration Form                                                                                                    |                                                   |                           |
| Alan Bean<br>345/123-1122<br>Jtorkels@depaul.edu<br>VPUblic Services<br>28 credits completed<br>If any of your above information is<br>Concentration Area | incorrect, please update it in Campus Connection. |                           |
|                                                                                                    |                                                   | 👰 Submit this Application |

3. Click the Concentration Area drop-down list and select the desired concentration area.

| Concentration Declaration Form                                                                                                    |                         |
|----------------------------------------------------------------------------------------------------|-------------------------|
| 3 Student Information                                                                                                    |                         |
| Chris Harris<br>☐ 740/341-1736<br>☑ jtorkels@depaul.edu<br>☑ Public Services<br>☐ 28 credits completed<br>If any of your above information is incorrect, please update it in Campus Connection. |                         |
| General - International Public                                                                                                    |                         |
| Global Policy Analysis<br>Sustainable Development Mgmt<br>Remove Concentration                                                                                                    | Submit this Application |

4. Click the **Submit this Application** button to submit the application.

| Student Information                                                                                                    |                       |
|----------------------------------------------------------------------------------------------------|-----------------------|
| Chris Harris<br>740/341-1736<br>V jtorkels@depaul.edu<br>V Public Services<br>28 credits completed<br>If any of your above information is incorrect, please update it in Campus Connection. |                       |
|                                                                                                    | 🙊 Submit this Applica |

5. After the application is submitted, you will receive a confirmation email, and the graduate program director will be notified of your request. Once the request is reviewed, you will receive an update with its status via email.

| Chudant Information                |                                                              |
|------------------------------------|--------------------------------------------------------------|
| Student information                |                                                              |
| A Chris Harris                     |                                                              |
| 740/341-1736                       |                                                              |
| 🖂 jtorkels@depaul.edu              |                                                              |
| Public Services                    |                                                              |
| 28 credits completed               |                                                              |
| If any of your above information   | ; incorrect, please update it in Campus Connection.          |
| Slobal Policy Analysis             | *                                                            |
|                                    |                                                              |
| lication auscossfully submitted    |                                                              |
| incation successfully submitted.   |                                                              |
| at's next?                         |                                                              |
| (ou should receive a confirmation  | email (at your listed email address above) in a few minutes. |
| ou will receive an email notifical | on once your application has been approved.                  |
|                                    |                                                              |